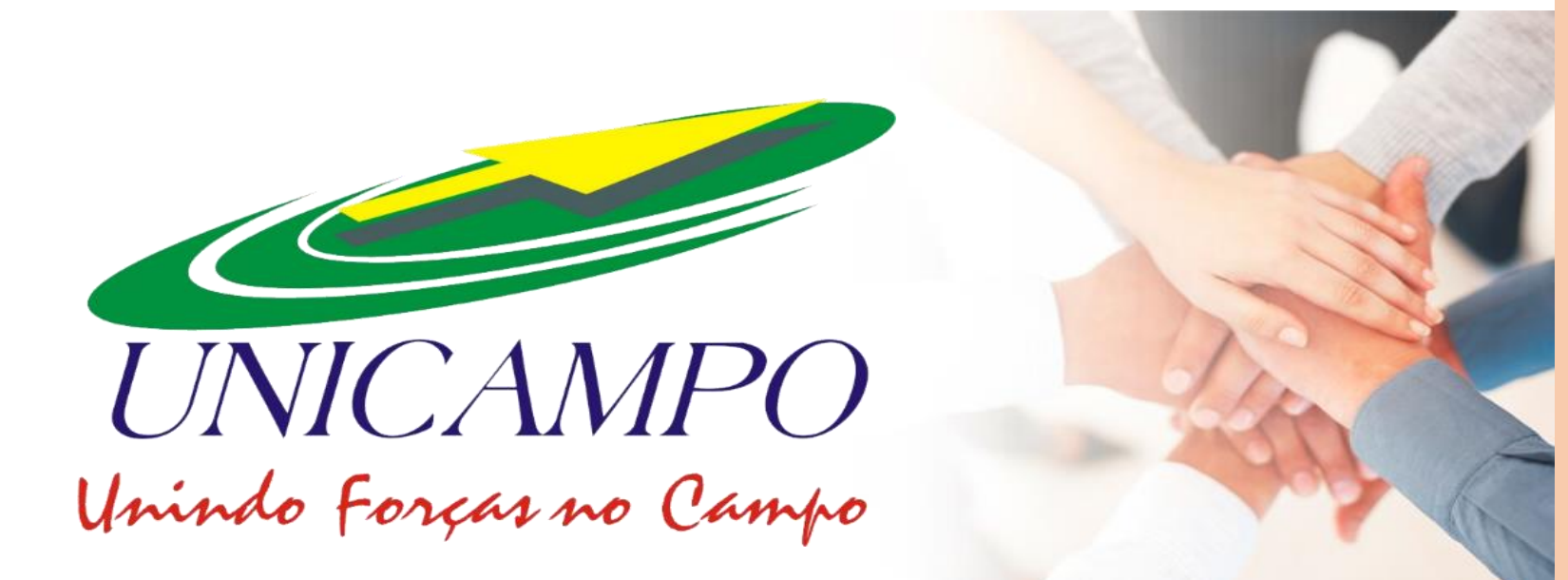

## COOPERATIVA DE TRABALHO AGRONÔMICO

# UNIWEB

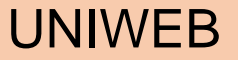

O UNIWEB é o portal dos Cooperados UNICAMPO que possui diversas ferramentas e informações, dentre elas o RDV online e agenda eletrônica.

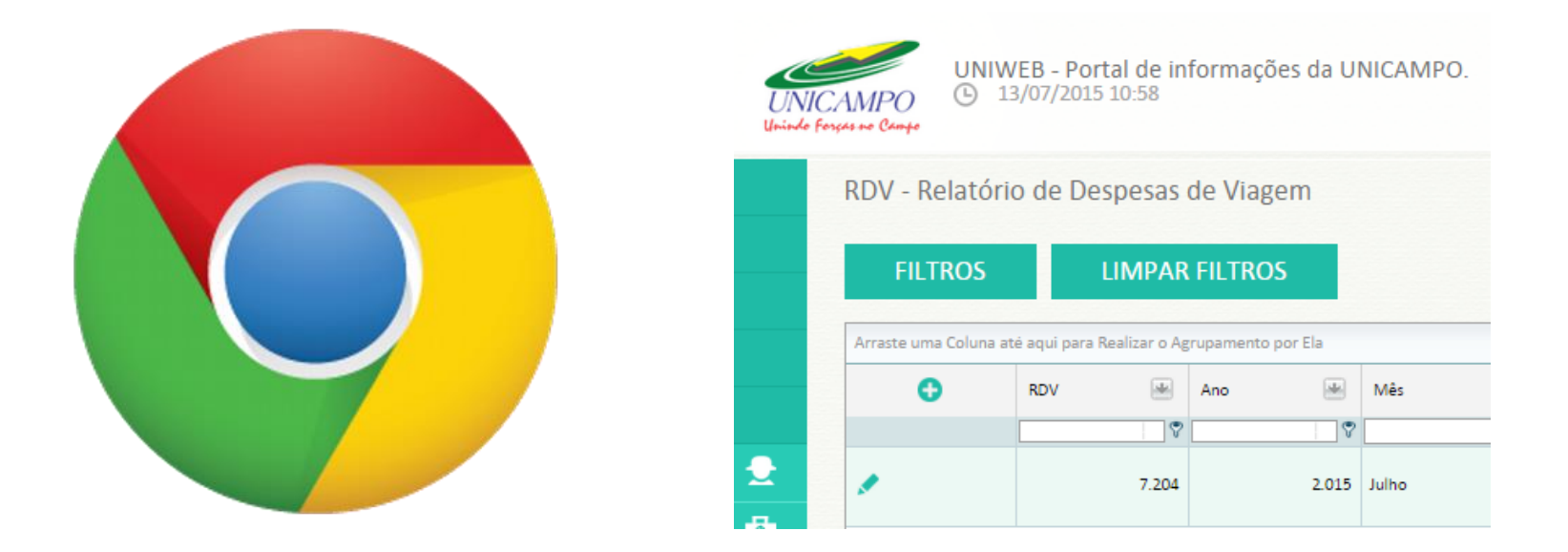

Para acessar o portal UNIWEB utilize preferencialmente o navegador Google Chrome.

#### COMO ACESSAR O UNIWEB?

| - univeb.unicampo.coop.b X                                                                           |                                                                                                    |
|----------------------------------------------------------------------------------------------------|----------------------------------------------------------------------------------------------------|
| ← → C □ uniweb.unicampo.coop.br                                                                      | Ÿ @ ± ≡                                                                                            |
| UNICAMPO<br>Unide Forças se Campo<br>Seja bem-vindo ao Uniweb!<br>Portal de informações da UNICAMPO. | <b>01</b> – Acesse o portal UNIWEB<br>através do link abaixo:<br><u>http://uniweb.unicampo.coo</u> |
| AINDA NÃO SOU CADASTRADO                                                                             | <u>p.or</u>                                                                                        |
| Logar com<br>E-mail<br>Senha<br>Esqueci minha senha                                                  | <b>02</b> – Faça o preenchimento<br>do seu e-mail;                                                 |
| LOGAR                                                                                                | <b>03</b> – Informe sua senha de acesso.                                                           |
| Av. Carneiro Leão, 65 - Zona 01 - Sala 1409 - CEP 87014-010 - Marinoà-PR - Fone (41) 4009-3800       |                                                                                                    |

Obs.: Caso não saiba ou não lembre da senha, clique em "Esqueci minha senha". Será encaminhando ao Cooperado um e-mail com a senha para acesso.

#### COMO ACESSAR O RDV?

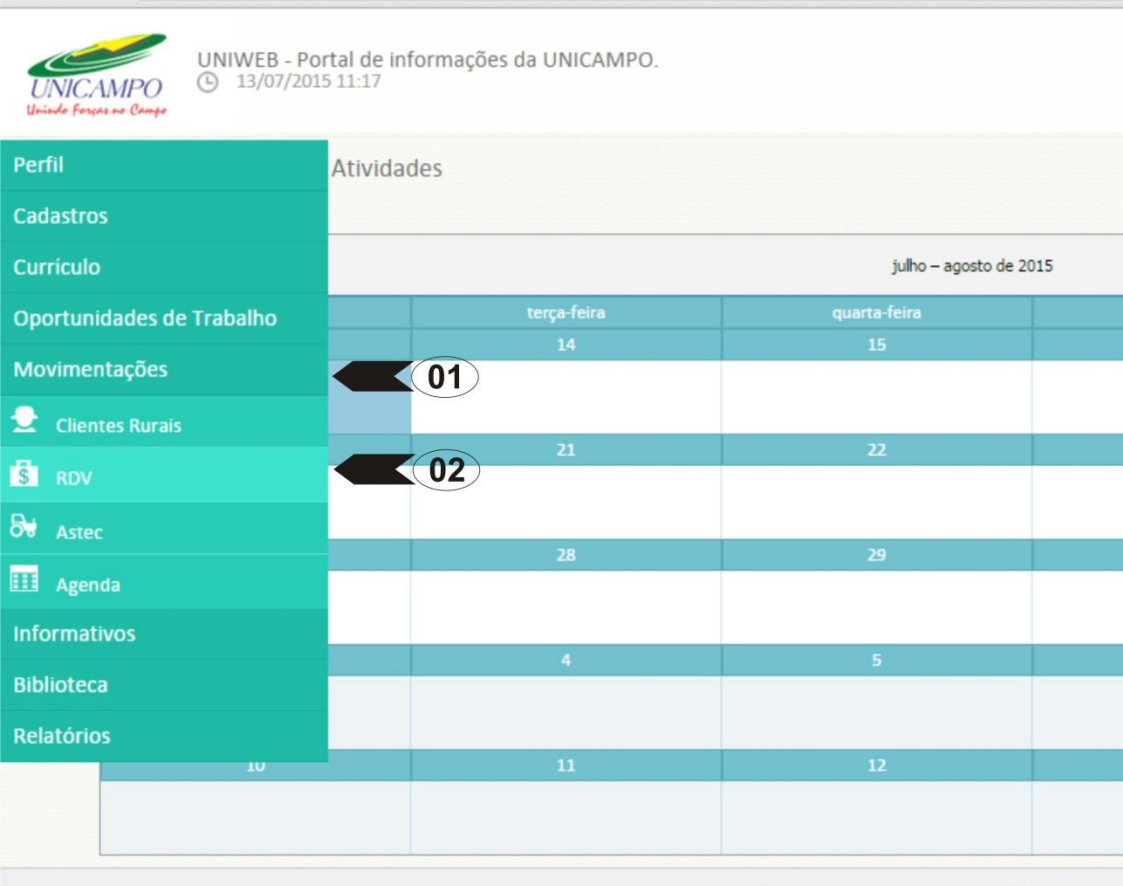

uniweb.unicampo.coop.br:8090/uniweb/Agenda

CA

01 – Leve seu mouse até a área lateral esquerda e em seguida clique na opção "Movimentações";

**02** – Em seguida clique na opção "RDV".

Av. Carneiro Leão, 65 - Zona 01 - Sala 1409 - CEP 87014-010 - Maringa

#### ADICIONANDO UM RDV

| eb.unicampo.coop.b >     |                                    | ~2000/uniwa                                                                                                    | h/rdy/index                                                                                                    | office over the date                                                                                                    | the start way and                                                                                                    |                                                                                                    | Company of Con-                                                                                                    |                                                                                                    |
|--------------------------|------------------------------------|----------------------------------------------------------------------------------------------------|----------------------------------------------------------------------------------------------------|----------------------------------------------------------------------------------------------------|----------------------------------------------------------------------------------------------------|----------------------------------------------------------------------------------------------------|----------------------------------------------------------------------------------------------------|----------------------------------------------------------------------------------------------------|
| UNIWEE                   | B - Portal de info<br>7/2015 11:35 | rmações da Ul                                                                                                    | NICAMPO.                                                                                                    |                                                                                                    |                                                                                                    |                                                                                                    |                                                                                                    |                                                                                                    |
| RDV - Relatório o        | de Despesas de<br>LIMPAR FI        | Viagem                                                                                                    |                                                                                                    |                                                                                                    |                                                                                                    |                                                                                                    |                                                                                                    |                                                                                                    |
| Arraste uma Coluna até a | qui para Realizar o Agrup          | no M                                                                                                    | Mês 📥                                                                                                    | Inicio 🔳                                                                                                    | Fim 📥                                                                                                    | Cooperado 😹                                                                                                    | Código 💌                                                                                                    | Projeto 🗰                                                                                                    |
| 1                        | 7.204                              | 2.015                                                                                                    | Julho                                                                                                    | 16/06/2015                                                                                                    | 15/07/2015                                                                                                    |                                                                                                    | 2572                                                                                                    |                                                                                                    |
|                          |                                    |                                                                                                    |                                                                                                    |                                                                                                    |                                                                                                    |                                                                                                    |                                                                                                    |                                                                                                    |
| [1]                      |                                    |                                                                                                    |                                                                                                    |                                                                                                    |                                                                                                    |                                                                                                    |                                                                                                    |                                                                                                    |
|                          |                                    |                                                                                                    |                                                                                                    |                                                                                                    |                                                                                                    |                                                                                                    |                                                                                                    |                                                                                                    |
|                          | RDV - Relatório                    | eeb.unicampo.coop.b ×<br>C uniweb.unicampo.coop.b<br>UNIWEB - Portal de info<br>O 13/07/2015 11:35<br>RDV - Relatório de Despesas de<br>FILTROS LIMPAR FI<br>Arrate uma Coluna até aqui para Realizar o Agrup<br>O 0 0 0 0 0 0 0 0 0 0 0 0 0 0 0 0 0 0 0 | eeb.unicampo.coop.b ×<br>C uniweb.unicampo.coop.br:8090/uniwe<br>UNIWEB - Portal de informações da U<br>O 13/07/2015 11:35<br>RDV - Relatório de Despesas de Viagem<br>FILTROS LIMPAR FILTROS<br>Arrate uma Coluna até aquí para Realizar o Agrupamento por Ela<br>O 0 0 0 0 0 0 0 0 0 0 0 0 0 0 0 0 0 0 0 | eebunicampo.coop.b ×<br>C uniweb.unicampo.coop.br:8090/uniweb/rdv/index<br>WNIWEB - Portal de informações da UNICAMPO.<br>() 13/07/2015 11:35<br>RDV - Relatório de Despesas de Viagem<br>FILTROS LIMPAR FILTROS<br>Arraste uma Coluna até aqui para Realizar o Agrupamento por Ela<br>() () () () () () () () () () () () () ( | Percention       Image: State of the state of the state | eebunicampo.coop.b ×<br>C uniweb.unicampo.coop.br:8090/uniweb/rdv/index<br>WIWEB - Portal de informações da UNICAMPO.<br>O 13/07/2015 11:35<br>RDV - Relatório de Despesas de Viagem<br>FILTROS LIMPAR FILTROS<br>Arraste uma Coluna até aqui para Realizar o Agrupamento por Ela<br>O O O O O O O O O O O O O O O O O O O | eebunicampo.coop.b x  C INIWEB - Portal de informações da UNICAMPO. I3/07/2015 11:35  RDV - Relatório de Despesas de Viagem  Arraste uma Coluna até aqui para Realizar o Agrupamento por Ela  Arraste uma Coluna até aqui para Realizar o Agrupamento por Ela  T 201 2 015 Julio 10/06/2015 15/07/2015 | eebunicampo.coop.br:8090/uniweb/rdv/index          Image: Cooperative State Stat |

**01** – Para adicionar um novo RDV, clique no ícone "+".

#### **DICA IMPORTANTE!**

| 👋 un                     | iweb. | unicampo.coop.b      | ×                          | and the second   | Constant of  | -        | or Autom | -         | option Constantion   |      | and set the set      |                |        | -              |         | _       | - |
|--------------------------|-------|----------------------|----------------------------|------------------|--------------|----------|----------|-----------|----------------------|------|----------------------|----------------|--------|----------------|---------|---------|---|
| ← -                      | C     | uniweb               | unicamp                    | o.coop           | .br:8090     | /uniwe   | b/rdv/in | dex       |                      | _    |                      |                |        |                |         |         |   |
| UNI<br>Uniede            | CAN   |                      | /EB - Porta<br>3/07/2015 1 | al de in<br>1:35 | formaçõ      | es da UI | NICAMPC  | ).        |                      |      |                      |                |        |                |         |         |   |
|                          | R     | DV - Relatóri        | o de Des                   | pesas<br>MPAR    | de Viage     | em<br>S  |          |           |                      |      |                      |                |        |                |         |         |   |
|                          | A     | rraste uma Coluna at | té aqui para Re            | alizar o Ag      | grupamento p | oor Ela  | Mês      | *         | Inicio               |      | Fim 🕷                | Cooperado      |        | Código         | *       | Projeto |   |
| 2                        |       |                      |                            | 7.204            |              | 2.015    | Julho    |           | 16/06/2015           |      | 15/07/2015           |                |        | 2572           |         |         |   |
| s<br>∂ <del>v</del><br>Ⅲ |       |                      |                            |                  |              |          |          |           |                      |      |                      |                |        |                |         |         |   |
|                          |       |                      |                            |                  |              |          |          |           |                      |      |                      |                |        |                |         |         |   |
|                          |       |                      |                            |                  |              |          |          | Av. Carne | eiro Leão, 65 - Zoni | a 01 | - Sala 1409 - CEP 87 | 014-010 - Mari | ngá-PR | - Fone (44) 40 | 09-3800 | )       |   |

Observe sempre se já existe um RDV com o status em aberto ou com o mês de referencia que você pretende lançar a despesa. Caso queira, você poderá filtrar as informações dos RDV's cadastrados.

#### ADICIONANDO UM RDV

| Cooperado                     |                     | Código         |
|-------------------------------|---------------------|----------------|
|                               |                     |                |
| Projeto                       |                     | Código         |
|                               |                     | 02             |
| Profissão                     | Cargo               |                |
|                               |                     |                |
| ìidade Sede                   | Data Início         | Data Final     |
|                               |                     |                |
| Ano Referência Mês Referência | Tipo RDV Status RDV | Dia Fechamento |
|                               |                     |                |
| Início RDV Término RDV        | Origem RDV          | Hr Fechamento  |
|                               |                     | 00:00          |
|                               |                     |                |

**01** – Selecione o seu nome; **02** – Selecione o seu projeto.
Após selecionar as opções acima, automaticamente será listado as informações do seu projeto.

| Ano<br>2015   | Mês                   | Status RDV  | Tipo RDV<br>Detalhado | Km Total     | K | ûm Limite<br>D | Fechamento<br>18/07/2015 | Voltar      |
|---------------|-----------------------|-------------|-----------------------|--------------|---|----------------|--------------------------|-------------|
| Quilometragem |                       |             |                       | ×            |   | Gerenciar Kl   |                          | Excluir RDV |
| Inserir       |                       |             |                       |              |   |                |                          |             |
| Placa         | Modelo/Versão         | do Veículo  |                       |              |   |                |                          |             |
|               |                       |             |                       |              |   | Wald           | r Despesa 🛛 া 😹          | Nº Doc      |
| Km Atual      | Km Inicial            | Km Final    | Km Particular Kn      | n Percorrida |   | 8              | ♥                        |             |
|               |                       |             |                       |              |   | C 02           | 178,03                   | 163         |
| Período de U  | tilização             |             |                       |              |   | UL             | 50,00                    |             |
| De            | ate                   |             |                       |              |   | 1              | 10,10                    | 455         |
| Campos em Neo | rito são Obrigatórios |             |                       |              |   | 1              | 60,00                    | 4           |
| CDAVA         |                       |             |                       |              |   | 47             | 152,00                   | 47          |
| GRAVA         | R CAN                 | ICELAR      |                       |              |   | 1              | 10,10                    | 570         |
|               |                       |             |                       |              |   | 1              | 138,00                   | 22          |
| ≠ m Q         | 02/07/20 COMBUS       | TIVEL - ROV | Combustivel           |              |   | 52             | 168.28<br>R\$ 1.486,89   | 210         |

**01** – Antes de iniciar o lançamento das despesas do RDV, deve-se informar o Km do veículo. Clique em "Gerenciar KM".

**02** – Informe a placa do veículo.
 Automaticamente o sistema
 informa o modelo/ versão e a Km
 atual. Informe a Km inicial e final
 e clique em gravar.

Obs.: Para imprimir o RDV e realizar lançamentos de combustível, deve-se informar obrigatoriamente a quilometragem do veículo.

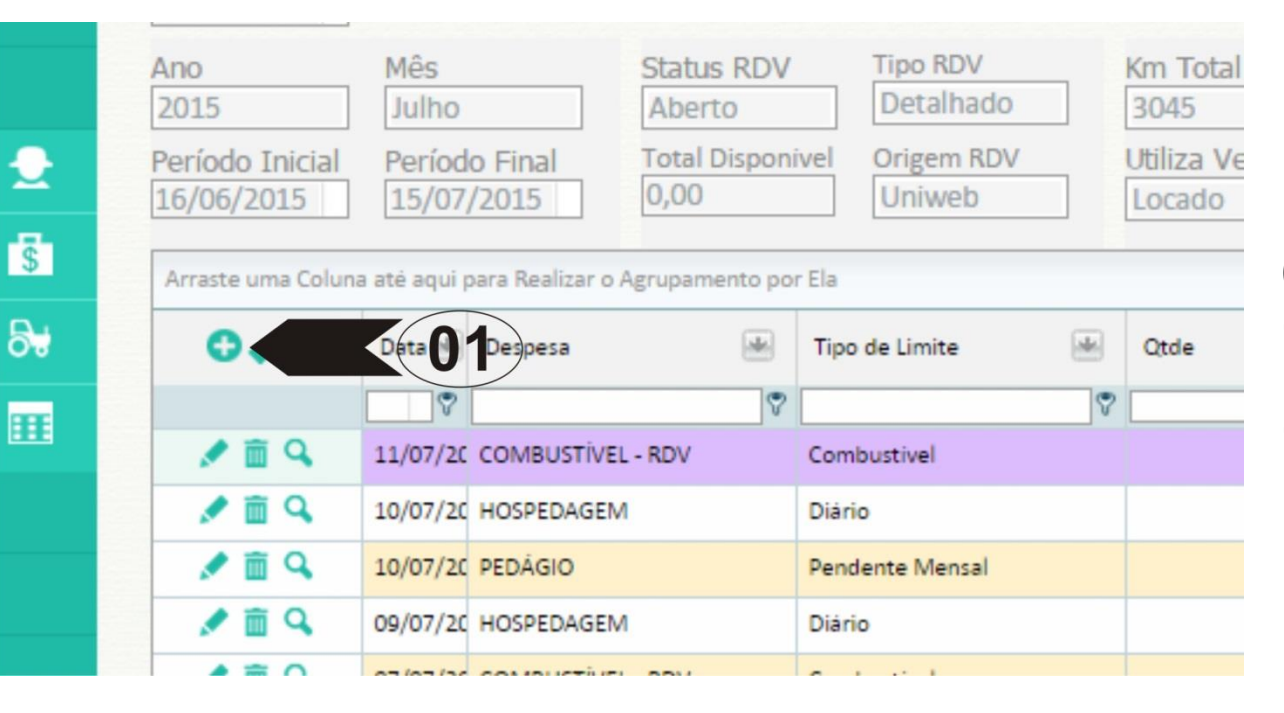

**01** – Depois de criar o seu RDV, deverá incluir as despesas. Clique no ícone "+" para incluir despesas em seu RDV.

#### ADICIONANDO DESPESAS NO RDV

| espesa                   | Resumo Resumo                    | KM Aprovação                              | Atividades         |                    |
|--------------------------|----------------------------------|-------------------------------------------|--------------------|--------------------|
| Despesa                  |                                  | Limites da N<br>Tipo Limit                | orma<br>e Valor    | Qtde Bloq Excesso? |
| Data<br>Cidade (digite r | Nº Documento                     | Valor Qtde/I<br>03 0,00 004<br>Combustvel | itros Data Inicial | Data Final         |
| )bservação (in           | formações sobre a atividade real | izada e o local de atendimento)           |                    | ▲ 0,00             |
|                          |                                  |                                           |                    |                    |

De

**01** – Selecione a despesa que será incluída;

**02** - Informe a data;

**03** – Informe o Nº do documento (Nota Fiscal);

**04** – O valor;

**05** – Cidade (Escreva neste campo 3 primeiras letras da cidade);

06 – Informe obrigatoriamente as observações da despesa;
07 – Valide as informações e para concluir, clique em gravar.

Obs.: Para despesas com combustível, você terá que fornecer as informações de "Qtde/litros" e o "Tipo de combustível". Para despesas com hospedagem, deverá informar a "Data inicial e final" de sua estadia no hotel.

# IMPRESSÃO E ENVIO DO RDV

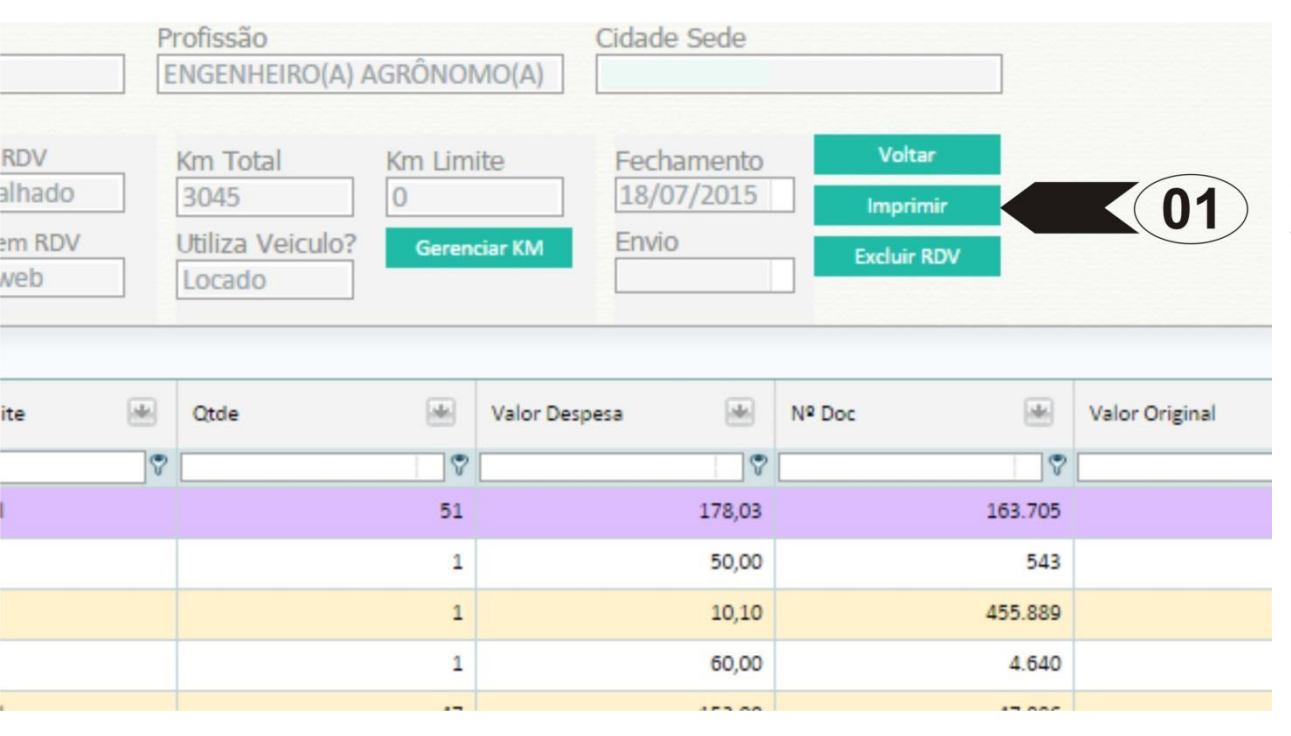

**01** – Ao concluir o lançamento de todas as despesas, basta imprimir o relatório, assinar, anexar os comprovantes em ordem cronológico, separados por tipo de despesa e encaminhar pelo correio para UNICAMPO.

Obs.: Automaticamente na data informada no cabeçalho do RDV como "Fechamento" o seu RDV será encaminhado para a UNICAMPO.

## FLUXO DE APROVAÇÃO

| new new                                                                                                    | ório de Despesas o                                                                                                    | de Viager            | n                                                                                                    |   |                            |                                             |             |                                            |                                    |                                                                                     |             |
|----------------------------------------------------------------------------------------------------|----------------------------------------------------------------------------------------------------|----------------------|----------------------------------------------------------------------------------------------------|---|----------------------------|---------------------------------------------|-------------|--------------------------------------------|------------------------------------|-------------------------------------------------------------------------------------|-------------|
| Código                                                                                                    | Projeto                                                                                                    |                      |                                                                                                    |   | Código                     | Cooperad                                    | lo          |                                            |                                    |                                                                                     |             |
| Início<br>Cooperado<br>22/06/2015                                                                                                    | Fim Cooperado Ca<br>31/07/2015 A                                                                                                    | argo<br>.T.M.& D.M.  |                                                                                                    | F | Profissão<br>ENGENHEIRO(A) | AGRÔNON                                     | /IO(A)      | Cidade Sede                                |                                    |                                                                                     |             |
| Ano<br>2015                                                                                                    | Mês S<br>Julho                                                                                                    | Status RDV<br>Aberto | Tipo RDV<br>Detalhado                                                                                     |   | Km Total<br>3045           | Km Limi                                     | te          | Fechamento<br>18/07/2015                   | Voltar<br>nir 01                   | D                                                                                   |             |
| Período Inicial<br>16/06/2015                                                                                                    | Período Final<br>15/07/2015                                                                                                    |                      | 2 Origem RDV<br>Uniweb                                                                                    |   | Utiliza Veiculo?           | Gerend                                      | iar KM      | Envio                                      | Excluir RDV                        |                                                                                     |             |
|                                                                                                    |                                                                                                    |                      |                                                                                                    |   |                            |                                             |             |                                            |                                    |                                                                                     |             |
| Arraste uma Colu                                                                                                    | na até aqui para Realizar o Agr<br>Data 🐏 Despesa                                                                                                    | rupamento por        | Ela<br>Tipo de Limite                                                                                     |   | Qtde                       | *                                           | Valor Despe | esa 💌                                      | Nº Doc                             |                                                                                     | Valor Origi |
| Arraste uma Colu                                                                                                    | na até aqui para Realizar o Agr<br>Data 🐏 Despesa                                                                                                    | rupamento por        | Ela<br>Tipo de Limite                                                                                     | * | Qtde                       | *                                           | Valor Desp  | esa 💌                                      | Nº Doc                             |                                                                                     | Valor Origi |
| Arraste uma Colu                                                                                                    | na até aqui para Realizar o Agr<br>Data del Despesa<br>V<br>11/07/2C COMBUSTIVEL - 1                                                                                                    | rupamento por        | Ela<br>Tipo de Limite<br>Combustivel                                                                      |   | Otde                       | ♥<br>51                                     | Valor Desp  | esa 💌<br>78,03                             | Nº Doc                             | ₩<br>♥<br>i3.705                                                                    | Valor Origi |
| Arraste uma Colu                                                                                                    | na até aqui para Realizar o Agr<br>Data Despesa<br>V<br>11/07/2C COMBUSTIVEL - 1<br>10/07/2C HOSPEDAGEM                                                                                                    | rupamento por        | Ela<br>Tipo de Limite<br>Combustivel<br>Diário                                                            |   | Qtde                       |                                             | Valor Desp  | esa 🕢<br>178,03<br>50,00                   | N <sup>a</sup> Doc<br>16           | ₩<br>93.705<br>543                                                                  | Valor Origi |
| Arraste uma Colu                                                                                                    | na até aqui para Realizar o Agr<br>Data Despesa<br>V<br>11/07/2C COMBUSTIVEL - 1<br>10/07/2C HOSPEDAGEM<br>10/07/2C PEDÁGIO                                                                                                    | rupamento por        | Ela<br>Tipo de Limite<br>Combustivel<br>Diário<br>Pendente                                                |   | Qtde                       |                                             | Valor Desp  | esa 💌<br>178,03<br>50,00<br>10,10          | Nº Doc<br>16                       | <ul> <li>3.705</li> <li>543</li> <li>5.889</li> </ul>                               | Valor Origi |
| Arraste uma Colu                                                                                                    | na até aqui para Realizar o Agr<br>Data  Despesa<br>Data  Despesa<br>11/07/2C COMBUSTIVEL -1<br>10/07/2C HOSPEDAGEM<br>10/07/2C PEDÁGIO<br>09/07/2C HOSPEDAGEM                                                                                                    | rupamento por        | Ela<br>Tipo de Limite<br>Combustivel<br>Diário<br>Pendente<br>Diário                                      |   | Qtde                       | 51<br>1<br>1                                | Valor Desp  | esa 🕢<br>178,03<br>50,00<br>10,10<br>60,00 | Nº Doc<br>16                       | 5.889<br>4.640                                                                      | Valor Origi |
| Arraste uma Colu                                                                                                    | na até aqui para Realizar o Agr<br>Data  Despesa<br>Data  Despesa<br>11/07/22 COMBUSTIVEL -1<br>10/07/22 HOSPEDAGEM<br>10/07/22 HOSPEDAGEM<br>09/07/22 HOSPEDAGEM<br>07/07/22 COMBUSTIVEL -1                                                                                                    | RDV                  | Ela<br>Tipo de Limite<br>Combustivel<br>Diário<br>Pendente<br>Diário<br>Combustivel                       |   | Ctde                       | ₩<br>51<br>1<br>1<br>1<br>47                | Valor Desp  | esa                                        | Nº Doc<br>16<br>45                 | <ul> <li>3.705</li> <li>543</li> <li>5.889</li> <li>4.640</li> <li>7.886</li> </ul> | Valor Origi |
| Arraste uma Colu<br>Control Columnation<br>Control Columnation<br>Columnation<br>Columnatio | na até aqui para Realizar o Agr<br>Data  Despesa<br>Despesa<br>Data  Despesa<br>11/07/2C COMBUSTIVEL -1<br>10/07/2C HOSPEDAGEM<br>10/07/2C PEDÁGIO<br>09/07/2C COMBUSTIVEL -1<br>07/07/2C COMBUSTIVEL -1<br>07/07/2C PEDÁGIO                                                                                                    | RDV                  | Ela<br>Tipo de Limite<br>Combustivel<br>Diário<br>Pendente<br>Diário<br>Combustivel<br>Pendente           | 4 | Ctrde                      | ♥ 51 1 1 47 1                               | Valor Despi | esa                                        | Nº Doc<br>16<br>45<br>4<br>57      | 543<br>55.889<br>4.640<br>17.886<br>0.132                                           | Valor Origi |
| Arraste uma Colu<br>Control Columnation<br>Control Columnation<br>Columnation<br>Columnatio | Date #clipara Realizar o Agr           Date #clipara Realizar o Agr           Date #clipara Realizar o Agr           Date #clipara Realizar o Agr           Despesa           *           11/07/22           D0/07/22           PEDÁGIO           09/07/22           OSPEDAGEM           07/07/22           COMBUSTIVEL - 1           07/07/22           COMBUSTIVEL - 1           07/07/22           OSPEDAGEM           03/07/22           HOSPEDAGEM | RDV                  | Ela<br>Tipo de Limite<br>Combustivel<br>Diário<br>Pendente<br>Diário<br>Combustivel<br>Pendente<br>Diário |   | Ctrde                      | *<br>51<br>1<br>1<br>1<br>1<br>47<br>1<br>1 | Valor Desp  | esa                                        | Nº Doc<br>16<br>45<br>4<br>57<br>2 | 33.705<br>543<br>55.889<br>4.640<br>70.132<br>22.107                                | Valor Origi |

**01** – Observe no cabeçalho do RDV que existe um campo chamado "Fechamento", na qual é a data em que o RDV será enviado para a **UNICAMPO** automaticamente para aprovação.

**02** – O fechamento é o prazo máximo para lançamentos, no entanto, as despesas devem estar dentro do período inicial e final do RDV.

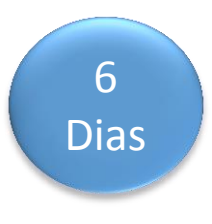

Após o fechamento do RDV, conta-se 6 dias para o prazo do fluxo de aprovação.

## FLUXO DE APROVAÇÃO

| nov neidre                                                                                                    | brio de                                                                                                    | Despesas d                                                                                                    | e Viagei          | m                                                                                             |   |                            |                               |             |                                                      |                    |                                                                   |         |
|----------------------------------------------------------------------------------------------------|----------------------------------------------------------------------------------------------------|----------------------------------------------------------------------------------------------------|-------------------|-----------------------------------------------------------------------------------------------|---|----------------------------|-------------------------------|-------------|------------------------------------------------------|--------------------|-------------------------------------------------------------------|---------|
| Código                                                                                                    | Projeto                                                                                                    | ,                                                                                                    |                   |                                                                                               | _ | Código                     | Coopera                       | do          |                                                      |                    | _                                                                 |         |
| Início<br>Cooperado<br>22/06/2015                                                                                                    | Fim Co<br>31/07/                                                                                                    | operado Car<br>2015 A.1                                                                                                    | go<br>.M.& D.M    |                                                                                               |   | Profissão<br>ENGENHEIRO(A) | AGRÔNOI                       | (A) (MO(A)  | Cidade Sede                                          |                    |                                                                   |         |
| Ano<br>2015                                                                                                    | Mês<br>Julho                                                                                                    | SI                                                                                                    | atus RDV<br>berto | Tipo RDV<br>Detalhado                                                                         |   | Km Total<br>3045           | Km Lim                        | ite         | Fechamento<br>18/07/2015                             | Voltar             | 1                                                                 |         |
| Período Inicial<br>16/06/2015                                                                                                    | Período<br>15/07/                                                                                                    | 2015                                                                                                    |                   | 0rigem RDV<br>Uniweb                                                                          |   | Utiliza Veiculo?<br>Locado | Geren                         | ciar KM     | Envio                                                | Excluir RDV        |                                                                   |         |
|                                                                                                    |                                                                                                    |                                                                                                    |                   |                                                                                               | _ |                            |                               |             |                                                      |                    |                                                                   |         |
| Arraste uma Colun                                                                                                    | a até aqui p                                                                                                    | ara Realizar o Agri                                                                                                    | ipamento po       | Ela                                                                                           |   |                            |                               |             |                                                      |                    |                                                                   |         |
| Arraste uma Colun                                                                                                    | a até aqui p<br>Data 😹                                                                                                    | ara Realizar o Agru<br>Despesa                                                                                                    | ipamento po       | Tipo de Limite                                                                                | * | Otde                       |                               | Valor Despe | sa 🖷                                                 | Nº Doc             |                                                                   | Va      |
| Arraste uma Colun                                                                                                    | a até aqui p<br>Data 🖷                                                                                                    | ara Realizar o Agru<br>Despesa                                                                                                    | ipamento po       | Ela<br>Tipo de Limite                                                                         |   | Otde                       |                               | Valor Despe | sa 🕷                                                 | Nº Doc             |                                                                   | Va<br>? |
| Arraste uma Colun                                                                                                    | a até aqui p<br>Data 🐨                                                                                                    | ara Realizar o Agru<br>Despesa<br>COMBUSTIVEL - R                                                                                    | ipamento po       | Ela<br>Tipo de Limite<br>Combustivel                                                          |   | Qtde                       |                               | Valor Despe | sa 🕑<br>178,03                                       | Nº Doc             | 163.705                                                           | Va      |
| Arraste uma Colun                                                                                                    | a até aqui p<br>Data 👻<br>11/07/20<br>10/07/20                                                                                                    | ara Realizar o Agru<br>Despesa<br>COMBUSTIVEL - R<br>HOSPEDAGEM                                                                      | ipamento po       | Ela<br>Tipo de Limite<br>Combustivel<br>Diario                                                |   | Otde                       |                               | Valor Despe | sa 🗼<br>178,03<br>50,00                              | Nº Doc             | 163.705<br>543                                                    | Va<br>? |
| Arraste uma Colun                                                                                                    | a até aqui p<br>Data<br>11/07/20<br>10/07/20<br>10/07/20                                                                                                    | ara Realizar o Agru<br>Despesa<br>COMBUSTIVEL - R<br>HOSPEDAGEM<br>PEDÁGIO                                                           | ipamento po       | Ela<br>Tipo de Limite<br>Combustivel<br>Diário<br>Pendente                                    |   | Qtde                       | 51<br>1                       | Valor Despe | sa 💌<br>178,03<br>50,00<br>10,10                     | Nº Doc             | 163.705<br>543<br>455.889                                         | Va      |
| Arraste uma Colun                                                                                                    | a até aqui p<br>Data<br>Data<br>11/07/20<br>10/07/20<br>09/07/20                                                                                                    | ara Realizar o Agru<br>Despesa<br>COMBUSTIVEL - R<br>HOSPEDAGEM<br>PEDÁGIO<br>HOSPEDAGEM                                             | opamento po       | Ela<br>Tipo de Limite<br>Combustivel<br>Diario<br>Pendente<br>Diario                          | 4 | Otde                       |                               | Valor Despe | sa 👘<br>178,03<br>50,00<br>10,10<br>60,00            | Nº Doc             | 163.705<br>543<br>455.889<br>4.640                                | Va      |
| Arraste uma Colum                                                                                                    | a até aqui p<br>Data<br>Data Data                                                                                                    | era Realizar o Agru<br>Despesa<br>COMBUSTIVEL - R<br>HOSPEDAGEM<br>PEDÁGIO<br>HOSPEDAGEM<br>COMBUSTIVEL - R                          | pamento po        | Ela<br>Tipo de Limite<br>Combustivel<br>Diario<br>Pendente<br>Diario<br>Combustivel           |   | Qtde                       | 51<br>1<br>1<br>1<br>47       | Valor Despe | sa **<br>178,03<br>50,00<br>10,10<br>60,00<br>152,00 | N <sup>e</sup> Doc | 163.705<br>543<br>455.889<br>4.640<br>47.886                      |         |
| Arraste uma Colun<br>O VI<br>I E Q<br>I E Q | a até aqui p<br>Data<br>Data Data | era Realizar o Agru<br>Despesa<br>COMBUSTIVEL - RI<br>HOSPEDAGEM<br>PEDÁGIO<br>HOSPEDAGEM<br>COMBUSTIVEL - RI<br>PEDÁGIO             | ipamento po       | Ela Tipo de Limite Combustivel Diario Pendente Diario Combustivel Pendente Pendente           | 1 | Otde                       | 51 1 47                       | Valor Despe | sa                                                   | Nº Doc             | 163.705<br>543<br>455.889<br>4.640<br>47.886<br>570.132           | Va<br>? |
| Arraste uma Colun                                                                                                    | a até aqui p<br>Data<br>11/07/20<br>10/07/20<br>09/07/20<br>07/07/20<br>07/07/20<br>03/07/20                                                                                                    | ara Realizar o Agru<br>Despesa<br>COMBUSTIVEL - R<br>HOSPEDAGEM<br>PEDÁGIO<br>HOSPEDAGEM<br>COMBUSTIVEL - R<br>PEDÁGIO<br>HOSPEDAGEM | pamento po        | Ela Tipo de Limite Combustivel Diário Combustivel Pendente Combustivel Pendente Diário Diário | 4 | Qtde                       | 51<br>51<br>1<br>1<br>47<br>1 | Valor Despe | sa                                                   | Nº Doc             | 163.705<br>543<br>455.889<br>4.640<br>47.886<br>570.132<br>22.107 | Va      |

Às 23:59hs do dia do fechamento o sistema automaticamente faz o envio do RDV e após esta data não será possível alterar e incluir despesas no RDV.

Caso o RDV tenha alguma despesa com o status "Pendente", a UNICAMPO será informada a respeito desta pendencia. Caso seja reprovada pela UNICAMPO, o Cooperado deverá acessar o UNIWEB para reduzir o valor para o limite ou justificar novamente para que passe por uma ultima avaliação.